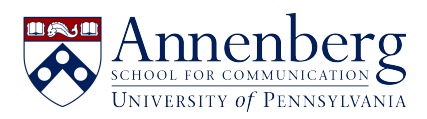

Base de conocimiento > AirPennNet > Configuring Eduroam

## Configuring Eduroam

Edwin Garcia - 2025-02-12 - Comentarios (0) - AirPennNet

## **Configuring Eduroam on you Devices:**

Penn affiliates who wish to configure eduroam on their wireless devices can download an installation wizard from:

• <u>http://eduroam.upenn.edu</u>

Download the SecureW2 Wizard for eduroam and run the application.

• <u>iOS/iPadOS users</u> - You must use the "Safari" web browser to download the SecureW2 profile successfully.

To login to eduroam, use <u>YourPennKey@upenn.edu</u> as your username. (For example, if your Pennkey was "johndoe" you would log into eduroam as "johndoe@upenn.edu"). Use your PennKey password for the password.

| Pennsylvania                                                                      |
|-----------------------------------------------------------------------------------|
| Configure and connect to eduroam                                                  |
| Windows 10                                                                        |
| JoinNow                                                                           |
| By clicking the JoinNow button you accept the following acceptable use<br>golicy. |
| Was your device detected incorrectly?                                             |
| Select your device: Windows 10                                                    |
| Yivacy Policy Powered by SecureW2                                                 |

Visitors to Penn from other institutions that participate in eduroam should obtain configuration instructions and installation software from their home institution. The Penn-

specific installer may not correctly configure devices from other institutions.

If you have any questions about setting eduroam up or need any assistance before you plan on using eduroam please contact us the ASC IT Help Desk at: <u>https://ithelpdesk.asc.upenn.edu/en-US</u>

## Where to find eduroam

On Penn's campus eduroam is available in most but not all campus buildings. eduroam can be found in all locations where AirPennNet service is available.

• <u>View the UPenn ISC eduroam page</u>

A list of other participating institutions can be found on the eduroam website:

- Participating institutions
- All institutions: <a href="https://monitor.eduroam.org/eduroam\_map.php?type=all">https://monitor.eduroam.org/eduroam\_map.php?type=all</a>